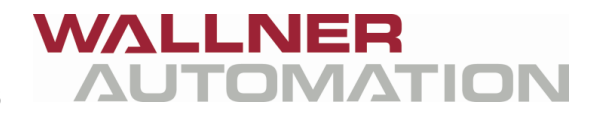

Wallner Automation GmbH, 4780 Schärding, Kenzianweg 8

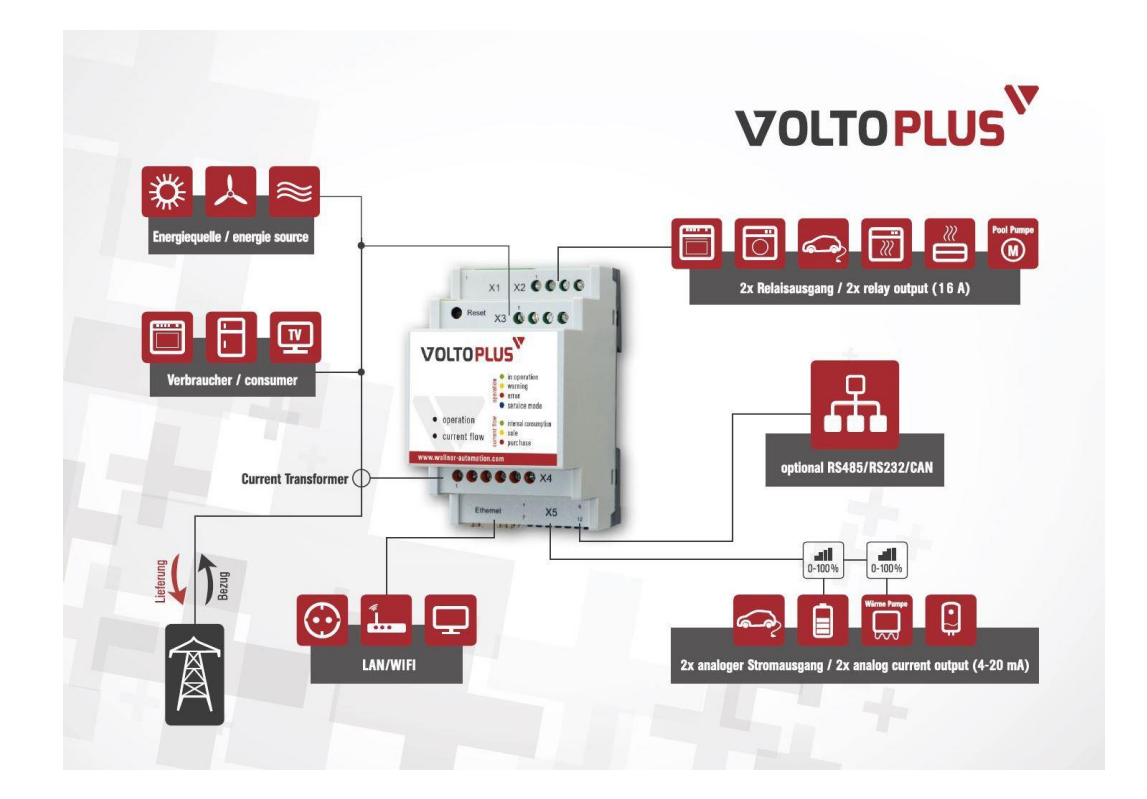

# VOLTOPLUS

# **INTEGRATION IN LOXONE – V1.0** ÜBERSCHUSSREGLER VOLTOPLUS

# Impressum

Wallner Automation GmbH Kenzianweg 8 A – 4780 Schärding

Überschussregler Voltoplus

erstellt im November 2017

# INHALTSVERZEICHNIS

| 1          | VORBEREITUNG                              | 4 |
|------------|-------------------------------------------|---|
| 1.1<br>1.2 | Grundsätzliches<br>Vorbereitende Arbeiten |   |
| 2          | EINBDINDUNG IN LOXONE                     | 5 |
| 2.1        | EINSTELLUNGEN VOLTOPLUS                   |   |
| 2.2        | EINSTELLUNGEN IN DER LOXONE CONFIG        |   |
| 2.3        | EINSTELLUNGEN BEFEHLE                     | 7 |
| 2.4        | VISUALISIERUNG DER DATEN / APP            |   |
| 2.5        | HILFESTELLUNG – MANUELLE IP EINGABE       |   |
| 3          | SCHLUSSBEMERKUNG                          |   |
| 4          | DOKUMENTVERSION                           |   |

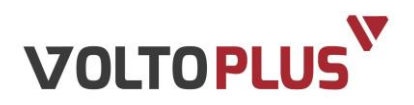

# **1 VORBEREITUNG**

## 1.1 Grundsätzliches

Der VoltoPlus Überschussregler kann dank der http Schnittstelle einfach in Loxone integriert werden.

Die Werte von VoltoPlus können auch im Loxone-App dargestellt werden.

**Hinweis:** VoltoPlus muss im gleichen Netzwerk wie der Loxone Miniserver sein!

Ergänzend zur Bedienungsanleitung sind die allgemein gültigen sowie die örtlichen Regeln zu Unfallverhütung und Umweltschutz zu beachten.

## **1.2 Vorbereitende Arbeiten**

Um VoltoPlus in Loxone einzubinden, gehen Sie wie folgt vor:

- 1. Schalten Sie VoltoPlus stromlos.
- 2. Stellen Sie per Netzwerkkabel (Patchkabel) eine Verbindung zwischen VoltoPlus und Loxone in Ihrem Heimnetzwerk (Ethernet-Router oder Switch) her.
- 3. Nehmen Sie das Gerät wieder in Betrieb.

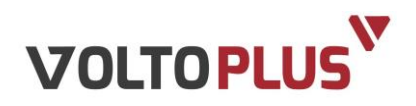

# **2 EINBDINDUNG IN LOXONE**

# 2.1 Einstellungen VoltoPlus

Um die Daten wie Spannung, Strom, Leistung so aktuell wie möglich darzustellen, empfiehlt es sich, bei VoltoPlus das Log-Intervall von Standardmäßig 60 auf 10 Sekunden zu reduzieren.

Unter "Konfiguration" finden Sie bei "Allgemein" das Log-Intervall [s] (siehe Bild):

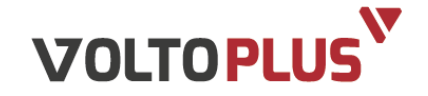

|                   | Übersicht  | Konfiguration   |
|-------------------|------------|-----------------|
| Standard Erweite  | ert o      |                 |
| Allgemein         |            | Ausgänge        |
| Log-Intervall [s] | 10         | Analogausgang 1 |
| Zielwert [W]      | -10        | Analogausgang 2 |
|                   | Übernehmen | Relais 2        |

Tippen Sie einfach anstatt dem Standardwert "60" nun die Zahl "10" ein und klicken Sie auf die grüne Schaltfläche "Übernehmen".

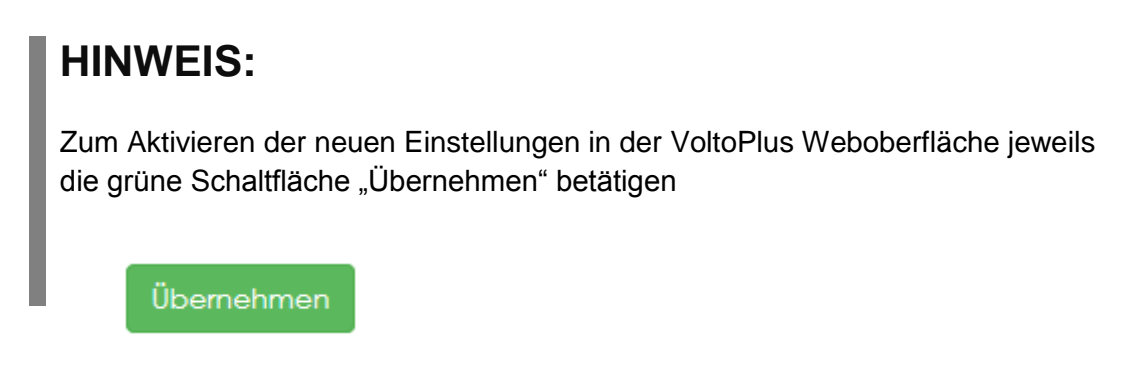

Weitere Einstellungen sind an VoltoPlus nicht vorzunehmen.

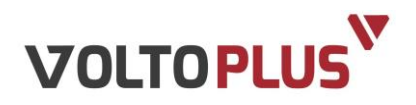

## 2.2 Einstellungen in der Loxone Config

Damit die Kommunikation zwischen VoltoPlus und Loxone funktioniert müssen Sie in der Loxone Config unter "Virtuelle Eingänge" einen virtuellen HTTP Eingang erstellen.

In der Bezeichnung nennen Sie ihn z.B.: "VoltoPlus".

Im Feld "URL" müssen Sie die IP Adresse von VoltoPlus eingeben + den Befehl: "/api/v1/values"

Abfragezyklus in unserem Fall 10 Sekunden

Siehe Bild:

| 🚕 🖻 🖻 🛎                  | r /> =                 |                                      |                    |                                     |                                       | Lo                         | xone Config - Sch                           |
|--------------------------|------------------------|--------------------------------------|--------------------|-------------------------------------|---------------------------------------|----------------------------|---------------------------------------------|
| Mein Projek              | t Test Diagno          | virtuelle Ein                        | gänge              |                                     |                                       |                            |                                             |
| 💉 🙏                      | . 🛃                    | 0 6                                  |                    | -                                   | ▶1 <sub>₽</sub>                       | -                          | -                                           |
| Trennen Aus Minis        | server In Miniserver L | iveview Virtuelle<br>starten Eingang | r Virtu<br>Texteir | Jeller Virtuelle<br>ngang UDP Einga | r Virtueller UDP<br>ng Eingang Befehl | Virtueller<br>HTTP Eingang | Vordefinierte<br>HTTP-Geräte <del>•</del> E |
|                          |                        | 5.5                                  |                    |                                     | Virtuel                               | le Eingänge                |                                             |
| 8                        | Verbunden mit 10.0.    | 0.1 Miniserver: Loxor                | ne Mini            | server 1.1 (V 9.0.9.                | 26. Programm vom                      | 2017-11-17 10              | :30:36) Datei: D:\                          |
| Eigenschaften (Virtuelle | er HTTP Eingang)       |                                      | д                  | Peripherie                          |                                       |                            |                                             |
| Eigenschaft              | Wert                   |                                      |                    | <b>T</b> Filtern mit (S             | STRG + F)                             |                            | S <b>v</b>                                  |
|                          |                        |                                      |                    | ÷                                   | Virtuelle Eingänge                    |                            | ^                                           |
| Bezeichnung              | VoltoPlu               | IS                                   |                    | ė-                                  | VoltoPlus                             |                            |                                             |
| Beschreibung             |                        |                                      |                    |                                     |                                       | toPlus, Zentra             | al)                                         |
| URL                      | http://1               | 0.0.0.11/api/v1/value                | 25                 |                                     | •1 U2 (VI) (Vol                       | toPlus, Zentra             | al)                                         |
| Abfragezyklus [s]        | 10                     |                                      |                    |                                     |                                       | oPlus, Zentral             | )                                           |
| Timeout [ms]             | 4000                   |                                      |                    |                                     | <sup>1</sup> U3 (VI) (Vol             | toPlus, Zentra             | al)                                         |
|                          |                        |                                      |                    |                                     | 📲 🔓 Bezogene E                        | nergie kWh (               | VI) (VoltoPlus                              |
|                          |                        |                                      |                    |                                     | 12 (VI) (Volt                         | oPlus, Zentral             | )                                           |
|                          |                        |                                      |                    |                                     | 13 (VI) (Volte                        | oPlus, Zentral             | )<br>() () () () ()                         |
|                          |                        |                                      |                    |                                     | Gelieferte E                          | nergie kWh (\              | VI) (VoltoPlus                              |
|                          |                        |                                      |                    |                                     | AKtuelle Le                           | istung (VI) (Vo            | Ditorius, Zent                              |

Erstellen Sie für diesen virtuellen HTTP Eingang nun Befehle, indem Sie auf "virtueller HTTP Eingang Befehl" klicken (in unserem Fall sind neun Befehle erforderlich).

Benennen Sie die Befehle nach Ihren Vorstellungen um – Empfohlen: U1, U2, U3, I1, I2, I3, Aktuelle Leistung, Bezogene Energie, Gelieferte Energie.

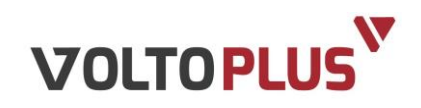

# 2.3 Einstellungen Befehle

## Für die Spannungen konfigurieren Sie drei Befehle wie folgt:

| Figenschaft                                                                                                    |                                                                                                    |                       |                                                                                                    |
|----------------------------------------------------------------------------------------------------|----------------------------------------------------------------------------------------------------|-----------------------|----------------------------------------------------------------------------------------------------|
| Ligensenare                                                                                                    | Wert                                                                                                    |                       | T Filtern mit (STRG + F)                                                                                                    |
|                                                                                                    |                                                                                                    | ^                     | 🗄 🔜 Virtuelle Eingänge                                                                                                    |
| Bezeichnung                                                                                                    | U1                                                                                                    |                       | 🚊 🔤 VoltoPlus                                                                                                    |
| Beschreibung                                                                                                    |                                                                                                    |                       | 📲 🚽 🖓 🛄 🛄 🛄 🛄 🛄                                                                                                    |
| Anschluss                                                                                                    | VCI1                                                                                                    |                       |                                                                                                    |
| Statistik                                                                                                    |                                                                                                    |                       |                                                                                                    |
| Visualisierung                                                                                                    |                                                                                                    |                       | 📲 U3 (VI) (VoltoPlus, Zentral)                                                                                                    |
| Verwenden                                                                                                    |                                                                                                    |                       | Bezogene Energie kWh (VI) (VoltoPlus                                                                                                    |
| Visualisierungskennwort                                                                                                    |                                                                                                    |                       | 12 (VI) (VoltoPlus, Zentral)                                                                                                    |
| Erlaubte Benutzer lokal                                                                                                    | Alle                                                                                                    |                       |                                                                                                    |
| Erlaubte Benutzer Internet                                                                                                    | Alle                                                                                                    |                       | Gelieferte Energie kWh (VI) (VoltoPlus                                                                                                    |
| Kategorie                                                                                                    | VoltoPlus                                                                                                    |                       | Aktuelle Leistung (VI) (VoltoPlus, Zent                                                                                                    |
| Raum                                                                                                    | Zentral                                                                                                    |                       | Haragentor (VI) (Tor, Garage)                                                                                                    |
| Bewertung                                                                                                    | ****                                                                                                    |                       | Handtuchtrockner aus bei C <sup>-</sup> (VI) (Heizun                                                                                                    |
| Als Favorit anzeigen                                                                                                    |                                                                                                    |                       | Hauptschalter Handtuchtrockner Bad UG                                                                                                    |
| Symbol                                                                                                    | nicht verwenden                                                                                                    |                       | Hauptschalter HK_ (VI) (VoltoPlus, Speis)                                                                                                    |
| Befehlserkennung                                                                                                    | "U1"."value":"\v                                                                                                    |                       | Heizung aus ab : (VI) (Heizkreis, Heizung )                                                                                                    |
| Eeblerausgang anzeigen                                                                                                    |                                                                                                    |                       | In the solid (VI) (Heizkreis, Heizung)                                                                                                    |
| Werteinterpretation mit Vorze                                                                                                    | 10.4                                                                                                    |                       | alousie Zentral CO (VI) (Deschattung, Zen                                                                                                    |
| E Korrektur                                                                                                    |                                                                                                    |                       | Licht vor Haustür FG (VI) (Beleuchtung A                                                                                                    |
| Eingangswert 1                                                                                                    | 0                                                                                                    |                       | Licht vor Haustür KG (VI) (Beleuchtung, A                                                                                                    |
| Anzeigewert 1                                                                                                    | 0                                                                                                    |                       | Licht Zentral aus (VI) (Beleuchtung, Zentr                                                                                                    |
| Fingangewert 2                                                                                                    | 100                                                                                                    |                       | Elicht Zentral ein (VI) (Beleuchtung, Zentra                                                                                                    |
| Appaigswert 2                                                                                                    | 1                                                                                                    |                       | 🗐 🗐 min, nach Sonnenaufgang (VI) (Beschattu                                                                                                    |
|                                                                                                    |                                                                                                    | ~                     |                                                                                                    |
| Suchergebnisse 😭 EIB                                                                                                    | 😭 Air 😭 EnOcean f                                                                                                    | <b>P</b> 1            | Wire RS232/485 CDP IR Log                                                                                                    |
| 😭 Suchergebnisse 📑 EIB<br>Eigenschaften (Virtueller HTTP Eing                                                                                                    | 😭 Air 😭 EnOcean f                                                                                                    | <mark>Р</mark> 1<br>д | Wire RS232/485 CDP IR Log                                                                                                    |
| Suchergebnisse 😭 EIB<br>Eigenschaften (Virtueller HTTP Eing<br>Eigenschaft                                                                                                    | 얇 Air î을 EnOcean g<br>gang Befehl)<br>Wert                                                                                                    | <mark>Р</mark> 1      | Peripherie       Programm         Wire       RS232/485       UDP       IR       Log         Peripherie       T Filtern mit (STRG + F)       S                                                                                                    |
| Suchergebnisse 😭 EIB<br>Eigenschaften (Virtueller HTTP Eing<br>Eigenschaft<br>Befehlserkennung                                                                                                    | ang Befehl)<br>Wert<br>"U1", "value":"\v                                                                                                    | ₽<br>1                | Peripherie       Programm         Wire       RS232/485       UDP       IR       Log         Peripherie       Filtern mit (STRG + F)       S                                                                                                    |
| Suchergebnisse 😭 EIB<br>Eigenschaften (Virtueller HTTP Eing<br>Eigenschaft<br>Befehlserkennung<br>Fehlerausgang anzeigen                                                                                                    | Air 😭 EnOcean f<br>gang Befehl)<br>Wert<br>"U1", "value": "\v                                                                                                    | <mark>9</mark> 1      | Peripherie       Programm         Wire       R S232/485       UDP       IR       Log         Peripherie       If Filtern mit (STRG + F)       Image: Strategy and Strategy and Strategy          |
| Suchergebnisse EIB<br>Eigenschaften (Virtueller HTTP Eing<br>Eigenschaft<br>Befehlserkennung<br>Fehlerausgang anzeigen<br>V Werteinterpretation mit Vorze.                                                                                                    | Air P EnOcean<br>gang Befehl)<br>Wert<br>"U1", "value": "\v                                                                                                    | 위 1.<br>구             | Peripherie       Programm         Wire       R S232/485       UDP       IR       Log         Peripherie       Image: Strategy of the strategy of the strategy of the |
| Suchergebnisse EIB<br>Eigenschaften (Virtueller HTTP Eing<br>Eigenschaft<br>Befehlserkennung<br>Fehlerausgang anzeigen<br>Verteinterpretation mit Vorze.                                                                                                    | Air P EnOcean<br>ang Befehl)<br>Wert<br>"U1", "value": "\v                                                                                                    | <mark>9</mark> 1      | Peripherie       Programm         Wire       R S232/485       UDP       IR       Log         Peripherie       Image: Strategy of the strategy of the strategy of the |
| Suchergebnisse EIB<br>Eigenschaften (Virtueller HTTP Eing<br>Eigenschaft<br>Befehlserkennung<br>Fehlerausgang anzeigen<br>Werteinterpretation mit Vorze.<br>Eingangswert 1                                                                                                    | Air P EnOcean<br>ang Befehl)<br>Wert<br>"U1", "value": "\v                                                                                                    | <mark>Я</mark> 1<br>Д | Peripherie Programm<br>Wire RS232/485 UDP IR Log<br>Peripherie<br><i>Filtern mit (STRG + F)</i><br>Virtuelle Eingänge<br>VoltoPlus<br>VoltoPlus, Zentral)<br>U (VI) (VoltoPlus, Zentral)<br>11 (VI) (VoltoPlus, Zentral)                                                                                                    |
| <ul> <li>Suchergebnisse Suchergebnisse EIB</li> <li>Eigenschaften (Virtueller HTTP Einge<br/>Eigenschaft</li> <li>Befehlserkennung</li> <li>Fehlerausgang anzeigen</li> <li>Werteinterpretation mit Vorze.</li> <li>Korrektur</li> <li>Eingangswert 1</li> <li>Anzeigewert 1</li> </ul>                                                                                                    | Air P EnOcean<br>ang Befehl)<br>Wert<br>"U1", "value": "\v<br><br>0<br>0                                                                                                    | ₽ 1.                  | Peripherie Programm<br>Wire RS232/485 UDP IR Log<br>Peripherie<br><i>Filtern mit (STRG + F)</i><br>Virtuelle Eingänge<br>VoltoPlus<br>VoltoPlus, Zentral)<br>U (VI) (VoltoPlus, Zentral)<br>U (VI) (VoltoPlus, Zentral)<br>U (VI) (VoltoPlus, Zentral)<br>U (VI) (VoltoPlus, Zentral)<br>U (VI) (VoltoPlus, Zentral)                                                                                                    |
| Suchergebnisse S EIB<br>Eigenschaften (Virtueller HTTP Eing<br>Eigenschaft<br>Befehlserkennung<br>Fehlerausgang anzeigen<br>Werteinterpretation mit Vorze.<br>Korrektur<br>Eingangswert 1<br>Anzeigewert 1<br>Eingangswert 2                                                                                                    | Air Procean  Air Procean                                                                                                    | р 1.                  | Peripherie       Programm         Wire       R S232/485       UDP       IR       Log         Peripherie       Image: Signal Signal |
| Suchergebnisse EIB<br>Eigenschaften (Virtueller HTTP Eing<br>Eigenschaft<br>Befehlserkennung<br>Fehlerausgang anzeigen<br>Werteinterpretation mit Vorze.<br>Eingangswert 1<br>Anzeigewert 1<br>Eingangswert 2<br>Anzeigewert 2                                                                                                    | Air P EnOcean  ang Befehl) Wert "U1","value":"\v 0 0 0 100 1                                                                                                    | ਊ 1<br>ਜ              | Peripherie Programm<br>Wire RS232/485 UDP IR Log<br>Peripherie<br>Filtern mit (STRG + F)<br>Virtuelle Eingänge<br>VoltoPlus<br>VoltoPlus, Zentral)<br>U (VI) (VoltoPlus, Zentral)<br>U (VI) (VoltoPlus, Zentral)<br>Bezogene Energie kWh (VI) (VoltoPlus<br>12 (VI) (VoltoPlus, Zentral)<br>12 (VI) (VoltoPlus, Zentral)                                                                                                    |
| Suchergebnisse EIB<br>Eigenschaften (Virtueller HTTP Eing<br>Eigenschaft<br>Befehlserkennung<br>Fehlerausgang anzeigen<br>Verteinterpretation mit Vorze.<br><b>Korrektur</b><br>Eingangswert 1<br>Anzeigewert 1<br>Eingangswert 2<br>Anzeigewert 2<br><b>Validierung</b>                                                                                                    | Air EnOcean<br>any Befehl)<br>Wert<br>"U1", "value": "\v<br>0<br>0<br>100<br>1                                                                                                    | <u>р</u> 1            | Peripherie       Programm         Wire       R S232/485       UDP       IR       Log         Peripherie       Item mit (STRG + F)       Item mit (STRG + F)       Item mit (STRG + F)         Image: Image: Im                                            |
| Suchergebnisse EIB<br>Eigenschaften (Virtueller HTTP Eing<br>Eigenschaft<br>Befehlserkennung<br>Fehlerausgang anzeigen<br>Verteinterpretation mit Vorze.<br><b>Korrektur</b><br>Eingangswert 1<br>Anzeigewert 1<br>Eingangswert 2<br>Anzeigewert 2<br>Validierung<br>Validierung verwenden                                                                                                    | Air EnOcean E<br>gang Befehl)<br>Wert<br>"U1","value":"\v<br>0<br>0<br>100<br>1                                                                                                    | <b>₽</b> 1            | Peripherie       Programm         Wire       R S232/485       UDP       IR       Log         Peripherie       Item mit (STRG + F)       Item mit (STRG + F)       Item mit (STRG                                                                                                    |
| Suchergebnisse EIB<br>Eigenschaften (Virtueller HTTP Eing<br>Eigenschaft<br>Befehlserkennung<br>Fehlerausgang anzeigen<br>Werteinterpretation mit Vorze.<br><b>Korrektur</b><br>Eingangswert 1<br>Anzeigewert 1<br>Eingangswert 2<br>Anzeigewert 2<br><b>Validierung</b><br>Validierung verwenden<br>Minimaler Wert                                                                                                    | Air EnOcean<br>any Befehl)<br>Wert<br>"U1", "value": "\v<br>0<br>0<br>100<br>1<br>-10000                                                                                                    | P 1                   | Peripherie       Programm         Wire       R S232/485       UDP       IR       Log         Peripherie       Iterm mit (STRG + F)       Iterm mit (STRG + F) <td< td=""></td<>                                                                                                    |
| Suchergebnisse EIB<br>Eigenschaften (Virtueller HTTP Eing<br>Eigenschaft<br>Befehlserkennung<br>Fehlerausgang anzeigen<br>Verteinterpretation mit Vorze.<br><b>Korrektur</b><br>Eingangswert 1<br>Anzeigewert 1<br>Eingangswert 2<br>Anzeigewert 2<br>Validierung<br>Validierung verwenden<br>Minimaler Wert<br>Maximaler Wert                                                                                                    | Air EnOcean<br>any Befehl)<br>Wert<br>"U1", "value": "\v<br>0<br>0<br>100<br>1<br>-10000<br>10000                                                                                                    | P 1                   | Peripherie       Programm         Wire       R S232/485       UDP       IR       Log         Peripherie       Item mit (STRG + F)       Item mit (STRG + F)       Item mit (STRG                                                                                                    |
| Suchergebnisse EIB<br>Eigenschaften (Virtueller HTTP Eing<br>Eigenschaft<br>Befehlserkennung<br>Fehlerausgang anzeigen<br>Verteinterpretation mit Vorze.<br><b>Korrektur</b><br>Eingangswert 1<br>Anzeigewert 1<br>Eingangswert 2<br>Anzeigewert 2<br>Validierung<br>Validierung<br>Validierung verwenden<br>Minimaler Wert<br>Standardwert                                                                                                    | Air EnOcean<br>any Befehl)<br>Wert<br>"U1", "value": "\v<br>0<br>0<br>100<br>1<br>-10000<br>10000<br>0<br>0<br>0<br>0<br>0<br>0                                                                                                    | P 1                   | Peripherie       Programm         Wire       R S232/485       UDP       IR       Log         Peripherie       Filtern mit (STRG + F)       Image: State of the state of the state of the         |
| <ul> <li>Suchergebnisse S EIB</li> <li>Eigenschaften (Virtueller HTTP Einge<br/>Eigenschaft</li> <li>Befehlserkennung</li> <li>Fehlerausgang anzeigen</li> <li>Werteinterpretation mit Vorze.</li> <li>Korrektur</li> <li>Eingangswert 1</li> <li>Anzeigewert 1</li> <li>Eingangswert 2</li> <li>Validierung</li> <li>Validierung</li> <li>Validierung verwenden<br/>Minimaler Wert</li> <li>Standardwert</li> <li>Anzeige</li> </ul>                                                                                                    | Air EnOcean<br>augany Befehl)<br>Wert<br>"U1","value":"\v<br>0<br>0<br>100<br>1<br>-10000<br>10000<br>0<br>0<br>0<br>0<br>0<br>0                                                                                                    | Р 1<br>Т              | Peripherie       Programm         Wire       R S232/485       UDP       IR       Log         Peripherie       Filtern mit (STRG + F)       Image: State of the state of the state of the         |
| Suchergebnisse EIB<br>Eigenschaften (Virtueller HTTP Eing<br>Eigenschaft<br>Befehlserkennung<br>Fehlerausgang anzeigen<br>Verteinterpretation mit Vorze.<br><b>Korrektur</b><br>Eingangswert 1<br>Anzeigewert 1<br>Eingangswert 2<br>Anzeigewert 2<br>Validierung<br>Validierung verwenden<br>Minimaler Wert<br>Standardwert<br>Anzeige<br>Einheit                                                                                                    | Air EnOcean<br>any Befehl)<br>Wert<br>"U1", "value": "\v<br>0<br>0<br>0<br>100<br>1<br>-10000<br>10000<br>0                                                                                                    | <b>Р</b> 1            | Peripherie       Programm         Wire       R S232/485       UDP       IR       Log         Peripherie       Item mit (STRG + F)       Item mit (STRG + F)       Item mitem mit (STRG + F)       Item mit                                                                                                    |
| Suchergebnisse       EIB         Eigenschaften (Virtueller HTTP Eing         Eigenschaft         Befehlserkennung         Fehlerausgang anzeigen         Verteinterpretation mit Vorze.         Korrektur         Eingangswert 1         Anzeigewert 2         Validierung         Validierung         Validierung         Validierung         Standardwert         Einheit         Eingabetype                                                                                                    | Air EnOcean<br>augany Befehl)<br>Wert<br>"U1", "value": "\v<br>0<br>0<br>0<br>100<br>1<br>-10000<br>1000<br>0                                                                                                    | P 1                   | Peripherie       Programm         Wire       R S232/485       UDP       IR       Log         Peripherie       Filtern mit (STRG + F)       Image: State State St         |
| Suchergebnisse       EIB         Eigenschaften (Virtueller HTTP Eing         Eigenschaft         Befehlserkennung         Fehlerausgang anzeigen         Werteinterpretation mit Vorze.         Korrektur         Eingangswert 1         Anzeigewert 2         Validierung         Validierung         Validierung         Validierung         Standardwert         Eingabetype         Schrittweite                                                                                                    | Air EnOcean<br>augany Befehl)<br>Wert<br>"U1","value":"\v<br>0<br>0<br>0<br>1<br>0<br>1<br>-10000<br>1000<br>1<br>-10000<br>0<br>v.1>V<br>Schieber<br>1                                                                                                    | P 1                   | Peripherie       Programm         Wire       R S232/485       UDP       IR       Log         Peripherie       Filtern mit (STRG + F)       Image: State State St         |
| Suchergebnisse       EIB         Eigenschaften (Virtueller HTTP Eing         Eigenschaft         Befehlserkennung         Fehlerausgang anzeigen         Verteinterpretation mit Vorze.         Korrektur         Eingangswert 1         Anzeigewert 2         Validierung         Validierung         Validierung         Validierung         Standardwert         Eingabetype         Schrittweite         Virtuge                                                                                                    | Air EnOcean<br>august Befehl)<br>Wert<br>"U1","value":"\v<br>0<br>0<br>0<br>100<br>1<br>-10000<br>1000<br>1<br>-10000<br>0<br>-2<br>-10000<br>1<br>0<br>-10000<br>1<br>-10000<br>1<br>-10000<br>-10000<br>-100 | <b>Π</b> 1            | Peripherie       Programm         Wire       R S232/485       UDP       IR       Log         Peripherie       Filtern mit (STRG + F)       Image: State State St         |
| Suchergebnisse       EIB         Eigenschaften (Virtueller HTTP Eing         Eigenschaft         Befehlserkennung         Fehlerausgang anzeigen         Werteinterpretation mit Vorze.         Korrektur         Eingangswert 1         Anzeigewert 2         Anzeigewert 2         Validierung         Validierung         Validierung         Standardwert         Eingabetype         Schrittweite         Virtuge         Einheit         Eingabetype         Schrittweite         Virtuge         Standarduert                                                                                                    | Air EnOcean<br>augang Befehl)<br>Wert<br>"U1", "value": "\v<br>0 0 0 100 1 100 1 -10000 10000 0                                                                                                    | <b>Π</b> 1            | Peripherie       Programm         Wire       R S232/485       UDP       IR       Log         Peripherie       Filtern mit (STRG + F)       Image: State State St         |
| Suchergebnisse       EIB         Eigenschaften (Virtueller HTTP Eing         Eigenschaft         Befehlserkennung         Fehlerausgang anzeigen         Verteinterpretation mit Vorze.         Korrektur         Eingangswert 1         Anzeigewert 2         Anzeigewert 2         Validierung         Validierung         Validierung verwenden         Minimaler Wert         Standardwert         Eingabetype         Schrittweite         Vortus         Fingabetype         Schrittweite         Valuelieung                                                                                                    | Air EnOcean<br>gang Befehl) Wert "U1","value":"\v 0 0 0 0 100 1 00 1 0 0 100 1 0 0 0 0 0                                                                                                    | <b>Π</b> 1            | Peripherie       Programm         Wire       R S232/485       UDP       IR       Log         Peripherie       Filtern mit (STRG + F)       Image: State State St         |
| Suchergebnisse       EIB         Eigenschaften (Virtueller HTTP Eing         Eigenschaft         Befehlserkennung         Fehlerausgang anzeigen         Verteinterpretation mit Vorze.         Korrektur         Eingangswert 1         Anzeigewert 1         Eingangswert 2         Anzeigewert 2         Validierung         Validierung         Validierung verwenden         Minimaler Wert         Standardwert         Eingabetype         Schrittweite         Vortustausanzeige         Simulation         Frequenzmodus                                                                                                    | Air EnOcean<br>gang Befehl)<br>Wert<br>"U1","value":"\v<br>0 0 0 0 100 1 1 -10000 1000 0 -10000 10000 0 V Schieber 1                                                                                                    | <b>Π</b> 1            | Peripherie       Programm         Wire       R S232/485       UDP       IR       Log         Peripherie       Filtern mit (STRG + F)       Image: Comparison of the second second          |
| Suchergebnisse       EIB         Eigenschaften (Virtueller HTTP Einge<br>Eigenschaft         Befehlserkennung         Fehlerausgang anzeigen         Verteinterpretation mit Vorze.         Korrektur         Eingangswert 1         Anzeigewert 1         Eingangswert 2         Anzeigewert 1         Eingangswert 2         Validierung         Validierung         Validierung verwenden<br>Minimaler Wert         Standardwert         Eingabetype         Schrittweite         Vortustusanzeige         Simulation         Frequenz         Valoging/Mail/Call/Track                                                                                                    | Air EnOcean<br>august Befehl)<br>Wert<br>"U1","value":"\v<br>0 0 0 0 0 0 100 1 0 0 1 0 0 1 0 0 0 0                                                                                                    | <b>д</b>              | Peripherie       Programm         Wire       R S232/485       UDP       IR       Log         Peripherie       Filtern mit (STRG + F)       Image: Status and Status and Statu         |
| Suchergebnisse       EIB         Eigenschaften (Virtueller HTTP Eing         Eigenschaften (Virtueller HTTP Eing         Befehlserkennung         Fehlerausgang anzeigen         Verteinterpretation mit Vorze.         Korrektur         Eingangswert 1         Anzeigewert 1         Eingangswert 2         Anzeigewert 2         Validierung         Validierung verwenden<br>Minimaler Wert         Standardwert         Eingabetype         Schrittweite         Zingabetype         Schrittweite         Frequenzmodus         Frequenz         Banation         Frequenz         Banation         Frequenz         Banation         Frequenz         Banation         Frequenz         Banation         Frequenz         Banation         Frequenz         Banation         Frequenz         Banation         Frequenz         Banation         Frequenz         Banation         Frequenz         Banation         Frequenz         Banation< | Air EnOcean<br>augus Befehl)<br>Wert<br>"U1","value":"\v<br>0 0 0 0 100 1 1 -1000 100 1 -10000 1000 0 V Schieber 1 Rechteck 0                                                                                                    | <b>Π</b> 1            | Peripherie       Programm         Wire       R S232/485       UDP       IR       Log         Peripherie       Filtern mit (STRG + F)       Image: Status and Status and Statu         |

Wallner Automation GmbH – Tel. +43 7712 35760-0, Fax +43 7712 35760-19 E-Mail info@wallner-automation.com, www.wallner-automation.com

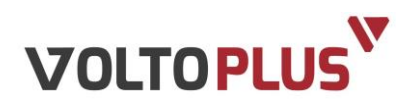

| Eigenschaften (Virtueller HTTP Eingar | ng Befehl)       | <b></b> | Peripherie                                           | џ       |
|---------------------------------------|------------------|---------|------------------------------------------------------|---------|
| Eigenschaft                           | Wert             |         | T Filtern mit (STRG + F)                             | Ŧ       |
| Allgemein                             |                  | ^       | 🚊 🖂 Virtuelle Eingänge                               | ^       |
| Bezeichnung                           | 11               |         | 🚊 🔁 VoltoPlus                                        |         |
| Beschreibung                          |                  |         | <sup>9</sup> la U1 (VI) (VoltoPlus, Zentral)         |         |
| Anschluss                             | VCI3             |         |                                                      |         |
| Statistik                             |                  |         |                                                      |         |
| Visualisierung                        |                  |         | U3 (VI) (VoltoPlus, Zentral)                         |         |
| Verwenden                             |                  |         | Bezogene Energie kWh (VI) (VoltoPlus                 |         |
| Visualisierungskennwort               |                  |         | 1 I2 (VI) (VoltoPlus, Zentral)                       | -       |
| Erlaubte Benutzer lokal               | Alle             |         |                                                      |         |
| Erlaubte Benutzer Internet            | Alle             |         | Gelieferte Energie kWh (VI) (VoltoPlus               |         |
| Kategorie                             | VoltoPlus        |         | Aktuelle Leistung (VI) (VoltoPlus, Zent              |         |
| Raum                                  | Zentral          |         | Handtuchtrocknor aus hai C <sup>o</sup> (/I) (Heizun |         |
| Bewertung                             | ***              |         | Handtuchtrockner aus bei C (VI) (Heizun              |         |
| Als Favorit anzeigen                  |                  |         | Hauptschalter HK (VI) (VoltoPlus Speis)              |         |
| Symbol                                | nicht verwenden  |         | Heizung aus ab °? (VI) (Heizkreis, Heizung           |         |
| Befehlserkennung                      | "I1","value":"\v |         | H. HK soll (VI) (Heizkreis, Heizung )                | -       |
| Fehlerausgang anzeigen                |                  |         | Jalousie Zentral EG (VI) (Beschattung, Zer           |         |
| Verteinterpretation mit Vorze         |                  |         | 🕀 🔜 Jalousie Zentral OG (VI) (Beschattung, Ze        |         |
| E Korrektur                           |                  |         | Licht vor Haustür EG (VI) (Beleuchtung, A            |         |
| Eingangswert 1                        | 0                |         |                                                      |         |
| Anzeigewert 1                         | 0                |         | 🕀 🖾 Licht Zentral aus (VI) (Beleuchtung, Zentr       |         |
| Eingangswert 2                        | 1000             |         | 😟 🖾 Licht Zentral ein (VI) (Beleuchtung, Zentra      |         |
| Anzeigewert 2                         | 1                |         | 🖽 🔜 min. nach Sonnenaufgang (VI) (Beschattı          | ~       |
|                                       |                  | *       |                                                      |         |
|                                       |                  |         | Peripherie Programm                                  | _       |
|                                       |                  |         |                                                      |         |
|                                       |                  |         |                                                      |         |
| Eigenschaften (Virtueller HTTP Eingar | ng Befehl)       | ф       | Peripherie                                           | <b></b> |
| Eigenschaft                           | Wert             |         | T Filtern mit (STRG + F)                             | ¥       |
| Symbol                                | nicht verwenden  | ^       | 🖻 🔜 Virtuelle Eingänge                               | ^       |
| Befehlserkennung                      | "I1","value":"\v |         | E-VoltoPlus                                          |         |

#### Für die Ströme konfigurieren Sie drei Befehle wie folgt:

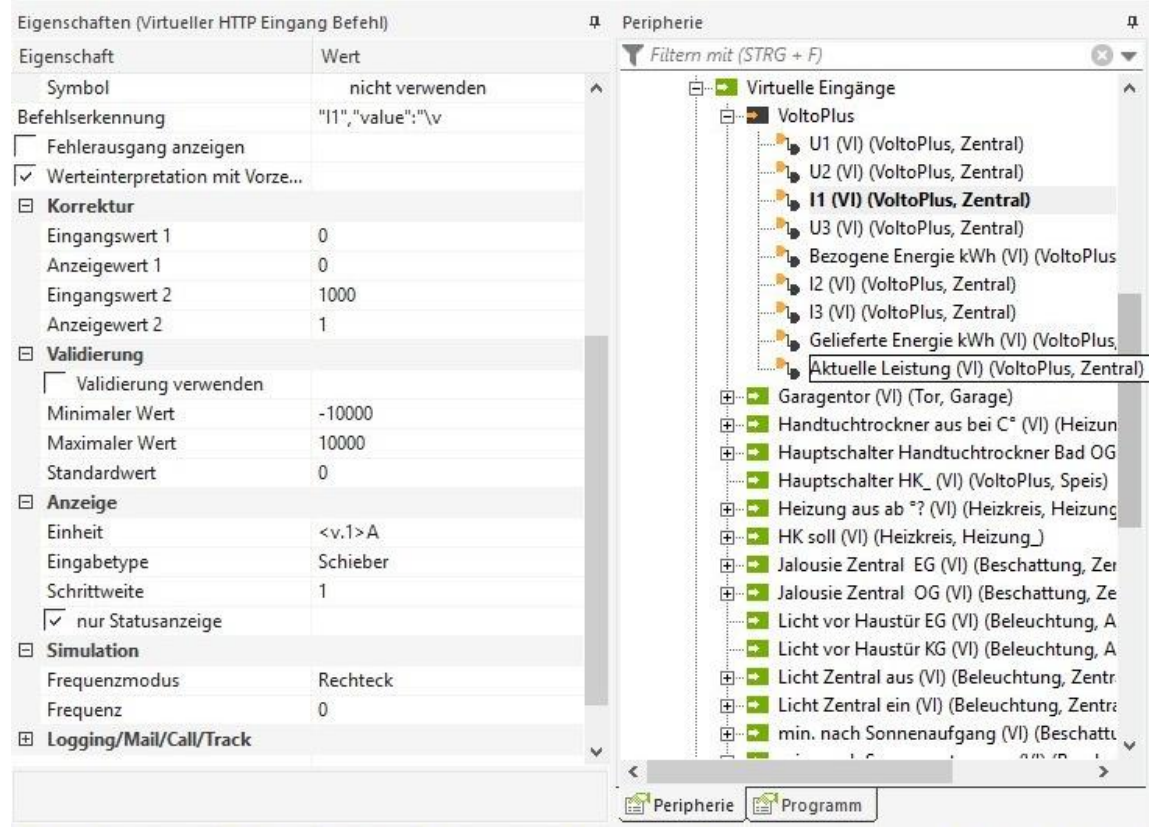

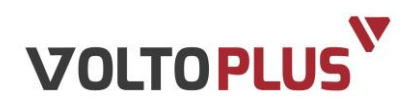

### Für die Aktuelle Leistung konfigurieren Sie den Befehl wie folgt:

| Eigenschaften (Virtueller HTTP Einga                                                                                                    | ang Befehl)                                                                                                    | <b></b>  | Peripherie 🏾 🗘                                                                                                    |
|----------------------------------------------------------------------------------------------------|----------------------------------------------------------------------------------------------------|----------|----------------------------------------------------------------------------------------------------|
| Eigenschaft                                                                                                    | Wert                                                                                                    |          | ▼ Filtern mit (STRG + F)                                                                                                    |
|                                                                                                    |                                                                                                    | ~        | E- Virtuelle Eingänge                                                                                                    |
| Bezeichnung                                                                                                    | Aktuelle Leistung                                                                                                    |          | E-VoltoPlus                                                                                                    |
| Beschreibung                                                                                                    | 3                                                                                                    |          | U1 (VI) (VoltoPlus, Zentral)                                                                                                    |
| Anschluss                                                                                                    | VCI9                                                                                                    |          | U2 (VI) (VoltoPlus, Zentral)                                                                                                    |
| Statistik                                                                                                    |                                                                                                    |          | I1 (VI) (VoltoPlus, Zentral)                                                                                                    |
| □ Visualisierung                                                                                                    |                                                                                                    |          | <sup>b</sup> a U3 (VI) (VoltoPlus, Zentral)                                                                                                    |
| Verwenden                                                                                                    |                                                                                                    |          |                                                                                                    |
| Visualisierungskennwort                                                                                                    |                                                                                                    |          |                                                                                                    |
| Erlaubte Benutzer lokal                                                                                                    | Alle                                                                                                    |          |                                                                                                    |
| Erlaubte Benutzer Internet                                                                                                    | Alle                                                                                                    |          | Gelieferte Energie kWh (VI) (VoltoPlus                                                                                                    |
| Kategorie                                                                                                    | VoltoPlus                                                                                                    |          | Aktuelle Leistung (VI) (VoltoPlus, Ze                                                                                                    |
| Raum                                                                                                    | Zentral                                                                                                    |          | Garagentor (VI) (Tor, Garage)                                                                                                    |
| Bewertung                                                                                                    | ****                                                                                                    |          | Handtuchtrockner aus bei C* (VI) (Heizun                                                                                                    |
| Als Favorit anzeigen                                                                                                    | 0000000000                                                                                                    |          | Hauptschalter Handtuchtrockner Bad OG                                                                                                    |
| Symbol                                                                                                    | nicht verwenden                                                                                                    |          | Hauptschalter HK_ (VI) (VoitoPius, Speis)                                                                                                    |
| Befehlserkennung                                                                                                    | "P"."value":"\v                                                                                                    |          | Heizung aus au (VI) (Heizkreis, Heizung )                                                                                                    |
| Fehlerausgang anzeigen                                                                                                    |                                                                                                    |          | I lalousie Zentral EG (VI) (Reschattung Zer                                                                                                    |
| Werteinterpretation mit Vorze                                                                                                    |                                                                                                    |          | I Jalousie Zentral OG (VI) (Beschattung, Zei                                                                                                    |
| Korrektur                                                                                                    |                                                                                                    |          | Licht vor Haustür EG (VI) (Beleuchtung, A                                                                                                    |
| Eingangswert 1                                                                                                    | 0                                                                                                    |          | Licht vor Haustür KG (VI) (Beleuchtung, Auße                                                                                                    |
| Anzeigewert 1                                                                                                    | 0                                                                                                    |          | E Licht Zentral aus (VI) (Beleuchtung, Zentr                                                                                                    |
| Fingangswert 2                                                                                                    | 1                                                                                                    |          | 🕀 🏊 Licht Zentral ein (VI) (Beleuchtung, Zentra                                                                                                    |
| Anzeigewert 2                                                                                                    | 1                                                                                                    |          | 🕀 🏧 min. nach Sonnenaufgang (VI) (Beschatti                                                                                                    |
|                                                                                                    |                                                                                                    | ~        |                                                                                                    |
|                                                                                                    |                                                                                                    |          | Peripherie Programm                                                                                                    |
| Eigenschaften (Virtueller HTTP Einga                                                                                                    | ang Befehl)                                                                                                    | д        | Peripherie Programm                                                                                                    |
| Eigenschaften (Virtueller HTTP Einga<br>Eigenschaft                                                                                                    | ng Befehl)<br>Wert                                                                                                    | ą        | Peripherie Programm Peripherie  Filtern mit (STRG + F)                                                                                                    |
| Eigenschaften (Virtueller HTTP Einga<br>Eigenschaft<br>Symbol                                                                                                    | ng Befehl)<br>Wert<br>nicht verwenden                                                                                                    | ф<br>^   | Peripherie Programm Peripherie  Filtern mit (STRG + F) Virtuelle Eingänge                                                                                                    |
| Eigenschaften (Virtueller HTTP Einga<br>Eigenschaft<br>Symbol<br>Befehlserkennung                                                                                                    | ng Befehl)<br>Wert<br>nicht verwenden<br>"P","value":"\v                                                                                        | ф<br>^   | Peripherie Programm Peripherie  Peripherie  Filtern mit (STRG + F) Virtuelle Eingänge Virtuelle Eingänge                                                                                                    |
| Eigenschaften (Virtueller HTTP Einga<br>Eigenschaft<br>Symbol<br>Befehlserkennung<br>Fehlerausgang anzeigen                                                                                                    | ang Befehl)<br>Wert<br>nicht verwenden<br>"P", "value":"\v                                                                                      | <b>д</b> | Peripherie Programm Peripherie  Peripherie Filtern mit (STRG + F) Virtuelle Eingänge VoltoPlus VoltoPlus U1 (VI) (VoltoPlus, Zentral) U1 (VI) (VoltoPlus, Zentral)                                                                                                    |
| Eigenschaften (Virtueller HTTP Einge<br>Eigenschaft<br>Symbol<br>Befehlserkennung<br>Fehlerausgang anzeigen<br>V Werteinterpretation mit Vorze                                                                                                    | ang Befehl)<br>Wert<br>nicht verwenden<br>"P", "value":"\v                                                                                      | ф<br>^   | Peripherie Programm Peripherie  Filtern mit (STRG + F) Virtuelle Eingänge VoltoPlus VoltoPlus U1 (VI) (VoltoPlus, Zentral) U2 (VI) (VoltoPlus, Zentral) U1 (VI) (VoltoPlus, Zentral)                                                                                                    |
| Eigenschaften (Virtueller HTTP Einga<br>Eigenschaft<br>Symbol<br>Befehlserkennung<br>Fehlerausgang anzeigen<br>Werteinterpretation mit Vorze<br><b>Korrektur</b>                                                                                                    | ng Befehl)<br>Wert<br>nicht verwenden<br>"P", "value":"\v                                                                                       | <b>д</b> | Peripherie Programm  Peripherie   Filtern mit (STRG + F)  Virtuelle Eingänge  Virtuelle Eingänge  Ult (VI) (VoltoPlus, Zentral)  Ult (VI) (VoltoPlus, Zentral)  Ult (VI) (VoltoPlus, Zentral)  Ult (VI) (VoltoPlus, Zentral)  Ult (VI) (VoltoPlus, Zentral)  Ult (VI) (VoltoPlus, Zentral)                                                                                                    |
| Eigenschaften (Virtueller HTTP Einga<br>Eigenschaft<br>Symbol<br>Befehlserkennung<br>Fehlerausgang anzeigen<br>Werteinterpretation mit Vorze<br><b>Korrektur</b><br>Eingangswert 1                                                                                                    | ang Befehl)<br>Wert<br>nicht verwenden<br>"P", "value":"\v                                                                                      | ф<br>^   | Peripherie Programm  Peripherie   Filtern mit (STRG + F)  Vituelle Eingänge  Vituelle Eingänge  Ul (VI) (VoltoPlus, Zentral)  Ul (VI) (VoltoPlus, Zentral)  Ul (VI) (VoltoPlus, Zentral)  Berogene Energie kV/h (VI) (VoltoPlur                                                                                                    |
| Eigenschaften (Virtueller HTTP Einga<br>Eigenschaft<br>Symbol<br>Befehlserkennung<br>Fehlerausgang anzeigen<br>Werteinterpretation mit Vorze<br><b>Korrektur</b><br>Eingangswert 1<br>Anzeigewert 1                                                                                                    | ang Befehl)<br>Wert<br>nicht verwenden<br>"P", "value":"\v<br>0                                                                                 | <b>д</b> | Peripherie Programm  Peripherie   Filtern mit (STRG + F)  Virtuelle Eingänge  VoltoPlus  VoltoPlus  U1 (VI) (VoltoPlus, Zentral)  U3 (VI) (VoltoPlus, Zentral)  U3 (VI) (VoltoPlus, Zentral)  U3 (VI) (VoltoPlus, Zentral)  U3 (VI) (VoltoPlus, Zentral)  U3 (VI) (VoltoPlus, Zentral)  U3 (VI) (VoltoPlus, Zentral)  U3 (VI) (VoltoPlus, Zentral)  U3 (VI) (VoltoPlus, Zentral)  U3 (VI) (VoltoPlus, Zentral)  VI (VI) (VoltoPlus, Zentral)  VI (VI) (VoltoPlus, Zentral)  VI (VI) (VoltoPlus, Zentral)  VI (VI) (VoltoPlus, Zentral)  VI (VI) (VoltoPlus, Zentral)  VI (VI) (VoltoPlus, Zentral)  VI (VI) (VoltoPlus, Zentral)  VI (VI) (VoltoPlus, Zentral)  VI (VI) (VoltoPlus, Zentral)  VI (VI) (VoltoPlus, Zentral)                                                                                                    |
| Eigenschaften (Virtueller HTTP Einga<br>Eigenschaft<br>Symbol<br>Befehlserkennung<br>Fehlerausgang anzeigen<br>Werteinterpretation mit Vorze<br><b>Korrektur</b><br>Eingangswert 1<br>Anzeigewert 1<br>Eingangswert 2                                                                                                    | Wert<br>nicht verwenden<br>"P", "value":"\v<br>0<br>0                                                                                           | <b>д</b> | Peripherie Programm  Peripherie  Peripherie  Filtern mit (STRG + F)  Virtuelle Eingänge  VoltoPlus U1 (VI) (VoltoPlus, Zentral) U2 (VI) (VoltoPlus, Zentral) U3 (VI) (VoltoPlus, Zentral) U3 (VI) (VoltoPlus, Zentral)                                                                                                    |
| Eigenschaften (Virtueller HTTP Einga<br>Eigenschaft<br>Symbol<br>Befehlserkennung<br>Fehlerausgang anzeigen<br>Werteinterpretation mit Vorze<br><b>Korrektur</b><br>Eingangswert 1<br>Anzeigewert 1<br>Eingangswert 2<br>Anzeigewert 2                                                                                                    | Wert<br>nicht verwenden<br>"P", "value":"\v<br>0<br>0<br>1                                                                                      | <b>д</b> | Peripherie Programm  Peripherie  Peripherie  Peripherie  Peripherie  Peripherie  Peripherie  Peripherie  Peripherie  Pittern mit (STRG + F)  Vituelle Eingänge VoltoPlus VoltoPlus VoltoPlus, Zentral) U1 (VI) (VoltoPlus, Zentral) U3 (VI) (VoltoPlus, Zentral) U3 (VI) (VoltoPlus, Zentral) U3 (VI) (VoltoPlus, Zentral) U3 (VI) (VoltoPlus, Zentral) U3 (VI) (VoltoPlus, Zentral) U3 (VI) (VoltoPlus, Zentral) U3 (VI) (VoltoPlus, Zentral) Pitter Energie kWh (VI) (VoltoPlus) Pitter Energie kWh (VI) (VoltoPlus) Pitter Energie kWh (VI) (VI) (VoltoPlus) Pitter Energie kWh (VI) (V |
| Eigenschaften (Virtueller HTTP Einga<br>Eigenschaft<br>Symbol<br>Befehlserkennung<br>Fehlerausgang anzeigen<br>Werteinterpretation mit Vorze<br><b>Korrektur</b><br>Eingangswert 1<br>Anzeigewert 1<br>Eingangswert 2<br>Anzeigewert 2<br><b>Validierung</b>                                                                                                    | Wert<br>nicht verwenden<br>"P", "value":"\v<br>0<br>0<br>1<br>1                                                                                 | ф<br>^   | Peripherie Programm  Peripherie  Peripherie  Peripherie  Peripherie  Peripherie  Peripherie  Peripherie  Peripherie  Pittern mit (STRG + F)  Vituelle Eingänge VoltoPlus VoltoPlus  VoltoPlus, Zentral) U (VI) (VoltoPlus, Zentral) U (VI) (VoltoPlus, Zentral) U (VI) (VoltoPlus, Zentral) U (VI) (VoltoPlus, Zentral) U (VI) (VoltoPlus, Zentral) U (VI) (VoltoPlus, Zentral) U (VI) (VoltoPlus, Zentral) U (VI) (VoltoPlus, Zentral) Pitter Energie kWh (VI) (VoltoPlus, Zentral) Pitter Energie kWh (VI) (VoltoPlus, Zentral) Pi |
| Eigenschaften (Virtueller HTTP Einga<br>Eigenschaft<br>Symbol<br>Befehlserkennung<br>Fehlerausgang anzeigen<br>Werteinterpretation mit Vorze<br><b>Korrektur</b><br>Eingangswert 1<br>Anzeigewert 1<br>Eingangswert 2<br>Anzeigewert 2<br><b>Validierung</b><br>Validierung verwenden                                                                                                    | Nert<br>Nicht verwenden<br>"P", "value":"\v<br>0<br>0<br>1<br>1                                                                                 | <b>4</b> | Peripherie Programm  Peripherie  Peripherie  Peripheri |
| Eigenschaften (Virtueller HTTP Einga<br>Eigenschaft<br>Symbol<br>Befehlserkennung<br>Fehlerausgang anzeigen<br>Werteinterpretation mit Vorze<br><b>Korrektur</b><br>Eingangswert 1<br>Anzeigewert 1<br>Eingangswert 2<br>Anzeigewert 2<br><b>Validierung</b><br>Validierung verwenden<br>Minimaler Wert                                                                                                    | ng Befehl)<br>Wert<br>nicht verwenden<br>"P", "value":"\v<br>0<br>0<br>1<br>1<br>1<br>1<br>-10000                                               | <b>д</b> | Peripherie Programm  Peripherie Programm  Peripherie Peripherie P  Filtern mit (STRG + F)  Vituelle Eingänge  VoltoPlus VoltoPlus, Zentral)  U1 (VI) (VoltoPlus, Zentral)  U3 (VI) (VoltoPlus, Zentral)  U3 (VI) (VoltoPlus, Zentral)  U3 (VI) (VoltoPlus, Zentral)  Gelieferte Energie kWh (VI) (VoltoPlus, Zentral)  Gelieferte Energie kWh (VI) (VoltoPlus, Zentral)  Gelieferte Energie kWh (VI) (VoltoPlus, Zentral)  Gelieferte Energie kWh (VI) (VoltoPlus, Zentral)  Gelieferte Energie kWh (VI) (VoltoPlus, Zentral)  Gelieferte Energie kWh (VI) (VoltoPlus, Zentral)  Gelieferte Energie kWh (VI) (VoltoPlus, Zentral)  Handtuchtrockner aus bei C° (VI) (Heizun                                                                                                    |
| Eigenschaften (Virtueller HTTP Einga<br>Eigenschaft<br>Symbol<br>Befehlserkennung<br>Fehlerausgang anzeigen<br>Werteinterpretation mit Vorze<br><b>Korrektur</b><br>Eingangswert 1<br>Anzeigewert 1<br>Eingangswert 2<br>Anzeigewert 2<br><b>Validierung</b><br>Validierung verwenden<br>Minimaler Wert<br>Maximaler Wert                                                                                                    | ang Befehl)<br>Wert<br>nicht verwenden<br>"P", "value":"\v<br>0<br>0<br>1<br>1<br>1<br>1<br>-10000<br>10000                                     | <b>д</b> | Peripherie Programm  Peripherie Programm  Peripherie Peripherie P  Filtern mit (STRG + F)  Vituelle Eingänge  VoltoPlus U1 (VI) (VoltoPlus, Zentral) U2 (VI) (VoltoPlus, Zentral) U3 (VI) (VoltoPlus, Zentral) U3 (VI) (VoltoPlus, Zentral) U3 (VI) (VoltoPlus, Zentral) U3 (VI) (VoltoPlus, Zentral) U3 (VI) (VoltoPlus, Zentral) U3 (VI) (VoltoPlus, Zentral) U3 (VI) (VoltoPlus, Zentral) U3 (VI) (VoltoPlus, Zentral) P 3 Garagentor (VI) (Tor, Garage) P 4 Hauptschalter Handtuchtrockner Bad OG                                                                                                    |
| Eigenschaften (Virtueller HTTP Einga<br>Eigenschaft<br>Symbol<br>Befehlserkennung<br>Fehlerausgang anzeigen<br>Werteinterpretation mit Vorze<br><b>Korrektur</b><br>Eingangswert 1<br>Anzeigewert 1<br>Eingangswert 2<br>Anzeigewert 2<br>Validierung<br>Validierung verwenden<br>Minimaler Wert<br>Maximaler Wert<br>Standardwert                                                                                                    | Befehl)<br>Wert<br>nicht verwenden<br>"P", "value":"\v<br>0<br>0<br>1<br>1<br>1<br>-10000<br>10000<br>0                                         | <b>д</b> | Peripherie       Peripherie         Peripherie       Peripherie         Filtern mit (STRG + F)       Image: Comparison of the stress of the stress of the stre                                                                                                    |
| Eigenschaften (Virtueller HTTP Einga<br>Eigenschaft<br>Symbol<br>Befehlserkennung<br>Fehlerausgang anzeigen<br>V Werteinterpretation mit Vorze<br><b>Korrektur</b><br>Eingangswert 1<br>Anzeigewert 1<br>Eingangswert 2<br>Anzeigewert 2<br>Validierung<br>Validierung verwenden<br>Minimaler Wert<br>Maximaler Wert<br>Standardwert<br><b>Anzeige</b>                                                                                                    | Befehl)<br>Wert<br>nicht verwenden<br>"P", "value":"\v<br>0<br>0<br>1<br>1<br>1<br>-10000<br>10000<br>0                                         | ф<br>^   | Peripherie       Peripherie         Peripherie       Peripherie         Filtern mit (STRG + F)       Image: Comparison of the stress of the stress of the stre                                                                                                    |
| Eigenschaften (Virtueller HTTP Einga<br>Eigenschaft<br>Symbol<br>Befehlserkennung<br>Fehlerausgang anzeigen<br>Werteinterpretation mit Vorze<br>Korrektur<br>Eingangswert 1<br>Anzeigewert 1<br>Eingangswert 2<br>Anzeigewert 2<br>Validierung<br>Validierung verwenden<br>Minimaler Wert<br>Maximaler Wert<br>Standardwert<br>Einheit                                                                                                    | Befehl)<br>Wert<br>nicht verwenden<br>"P", "value":"\v<br>0<br>0<br>1<br>1<br>1<br>-10000<br>10000<br>0<br>×v.1>W                               | ф<br>^   | Peripherie       Peripherie         Filtern mit (STRG + F)       Image: Comparison of the stress of the stress of the stres                                                                            |
| Eigenschaften (Virtueller HTTP Einga<br>Eigenschaft<br>Symbol<br>Befehlserkennung<br>Fehlerausgang anzeigen<br>Verteinterpretation mit Vorze<br>Eingangswert 1<br>Anzeigewert 1<br>Eingangswert 2<br>Anzeigewert 2<br>Validierung<br>Validierung<br>Validierung verwenden<br>Minimaler Wert<br>Maximaler Wert<br>Standardwert<br>Einheit<br>Eingabetype                                                                                                    | P", "value":"\v<br>0<br>0<br>1<br>1<br>1<br>1<br>-10000<br>10000<br>0<br>×v.1>W<br>Schieber                                                     | <b>д</b> | Peripherie       P         Filtern mit (STRG + F)       Image: Comparison of the system of the system of the                                                                             |
| Eigenschaften (Virtueller HTTP Einga<br>Eigenschaft<br>Symbol<br>Befehlserkennung<br>Fehlerausgang anzeigen<br>V Werteinterpretation mit Vorze<br>Eingangswert 1<br>Eingangswert 2<br>Anzeigewert 2<br>Validierung<br>Validierung verwenden<br>Minimaler Wert<br>Maximaler Wert<br>Standardwert<br>Eingabetype<br>Schrittweite                                                                                                    | Befehl)<br>Wert<br>nicht verwenden<br>"P", "value":"\v<br>0<br>0<br>0<br>1<br>1<br>1<br>-10000<br>10000<br>0<br><v.1>W<br/>Schieber<br/>1</v.1> | а<br>^   | Peripherie       P         Filtern mit (STRG + F)       Image: Image: Imag                                                                            |
| Eigenschaften (Virtueller HTTP Einga<br>Eigenschaft<br>Symbol<br>Befehlserkennung<br>Fehlerausgang anzeigen<br>✓ Werteinterpretation mit Vorze<br>Eingangswert 1<br>Eingangswert 2<br>Anzeigewert 2<br>Validierung<br>Validierung verwenden<br>Minimaler Wert<br>Maximaler Wert<br>Standardwert<br>Eingabetype<br>Einheit<br>Eingabetype<br>Schrittweite<br>✓ nur Statusanzeige                                                                              | vert<br>vert<br>nicht verwenden<br>"P", "value":"\v<br>0<br>0<br>0<br>1<br>1<br>1<br>-10000<br>10000<br>0<br><v.1>W<br/>Schieber<br/>1</v.1>    | <b>д</b> | Peripherie       P         Filtern mit (STRG + F)       Image: Image: Imag                                                                            |
| Eigenschaften (Virtueller HTTP Einga<br>Eigenschaft<br>Symbol<br>Befehlserkennung<br>Fehlerausgang anzeigen<br>V Werteinterpretation mit Vorze<br>Eingangswert 1<br>Eingangswert 2<br>Anzeigewert 2<br>Validierung<br>Validierung verwenden<br>Minimaler Wert<br>Maximaler Wert<br>Standardwert<br>Eingabetype<br>Schrittweite<br>Valtusanzeige                                                                                                    | vert<br>vert<br>nicht verwenden<br>"P", "value":"\v<br>0<br>0<br>0<br>1<br>1<br>1<br>-10000<br>10000<br>0<br><v.1>W<br/>Schieber<br/>1</v.1>    | 4        | Peripherie       Peripherie         Filtern mit (STRG + f)       Image: Comparison of the state of the state of                                                                             |
| Eigenschaften (Virtueller HTTP Einga<br>Eigenschaft<br>Symbol<br>Befehlserkennung<br>Fehlerausgang anzeigen<br>V Werteinterpretation mit Vorze<br>Eingangswert 1<br>Eingangswert 2<br>Anzeigewert 2<br>Validierung<br>Validierung verwenden<br>Minimaler Wert<br>Maximaler Wert<br>Standardwert<br>Eingabetype<br>Schrittweite<br>irigabetype<br>Schrittweite<br>Valtusanzeige                                                                               | P", "value":"\v<br>0<br>0<br>0<br>0<br>1<br>1<br>1<br>-10000<br>10000<br>0<br><v.1>W<br/>Schieber<br/>1<br/>Rechteck</v.1>                      | 4        | Peripherie       P         Filtern mit (STRG + f)       Image: Image: Imag                                                                            |
| Eigenschaften (Virtueller HTTP Einge<br>Eigenschaft<br>Symbol<br>Befehlserkennung<br>Fehlerausgang anzeigen<br>Werteinterpretation mit Vorze<br><b>Korrektur</b><br>Eingangswert 1<br>Anzeigewert 1<br>Eingangswert 2<br>Anzeigewert 2<br><b>Validierung</b><br>Validierung verwenden<br>Minimaler Wert<br>Maximaler Wert<br>Standardwert<br><b>Anzeige</b><br>Einheit<br>Eingabetype<br>Schrittweite<br>Valtusanzeige<br><b>Simulation</b><br>Frequenzmodus | P", "value":"\v<br>0 0 0 1 1 1 1 - 1 0 0 0 0 0 0 v(1)>W Schieber 1 kechteck 0 0 0 0 0 0 0 0 0 0 0 0 0 0 0 0 0 0 0                               | 4        | Peripherie       P         Filtern mit (STRG + f)       Image: Comparison of the second second                                                                             |

Peripherie Programm

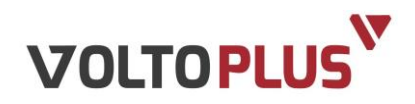

## Für die bezogene Energie konfigurieren Sie den Befehl wie folgt:

| Eigenschaften (Virtueller HTTP Eingang Befehl) |                      | ņ | Peripherie                           | ¢              |
|------------------------------------------------|----------------------|---|--------------------------------------|----------------|
| Eigenschaft                                    | Wert                 |   | T Filtern mit (STRG + F)             | 0 -            |
| 🗆 Allgemein                                    |                      | ^ | 🛓 🔁 Virtuelle Eingänge               | ^              |
| Bezeichnung                                    | Bezogene Energie kWh |   | UoltoPlus                            |                |
| Beschreibung                                   |                      |   | 🛁 🐂 U1 (VI) (VoltoPlus, Zentral)     |                |
| Anschluss                                      | VCI5                 |   | 🛁 📲 U2 (VI) (VoltoPlus, Zentral)     |                |
| Statistik                                      |                      |   | 📲 📲 11 (VI) (VoltoPlus, Zentral)     |                |
| Visualisierung                                 |                      |   | U3 (VI) (VoltoPlus, Zentral)         | <u> </u>       |
| Verwenden                                      |                      |   | Bezogene Energie kWh (               | VI) (VoltoP    |
| Visualisierungskennwort                        |                      |   | 12 (VI) (VoltoPlus, Zentral)         |                |
| Erlaubte Benutzer lokal                        | Alle                 |   |                                      |                |
| Erlaubte Benutzer Internet                     | Alle                 |   | Gelieferte Energie kWh (VI)          | (VoltoPlus     |
| Kategorie                                      | VoltoPlus            |   | Aktuelle Leistung (VI) (Volt         | oPlus, Zent    |
| Raum                                           | Zentral              |   | Handtushtrocknor aus boi C           |                |
| Bewertung                                      | ***                  |   | Hauntschalter Handtuchtrock          | per Bad OG     |
| Als Favorit anzeigen                           |                      |   | Hauptschalter HK (VI) (Volto         | lus Sneis)     |
| Symbol                                         | nicht verwenden      |   | Heizung aus ab °? (VI) (Heizkre      | eis Heizunc    |
| Befehlserkennung                               | "fwdEn","value":"\v  |   | HK soll (VI) (Heizkreis, Heizung     | a )            |
| Fehlerausgang anzeigen                         |                      |   | 🗉 🔜 Jalousie Zentral EG (VI) (Besch  | attung, Zer    |
| Verteinterpretation mit Vorze                  | t                    |   | 🕀 🏧 Jalousie Zentral OG (VI) (Besch  | hattung, Ze    |
| Korrektur                                      |                      |   | 🔤 🔤 Licht vor Haustür EG (VI) (Bele  | uchtung, A     |
| Eingangswert 1                                 | 0                    |   |                                      | uchtung, A     |
| Anzeigewert 1                                  | 0                    |   | 🗄 🖃 Licht Zentral aus (VI) (Beleuch  | tung, Zentr    |
| Eingangswert 2                                 | 10                   |   | 🕀 🎫 Licht Zentral ein (VI) (Beleucht | ung, Zentra    |
| Anzeigewert 2                                  | 1                    |   | 🕀 🖬 min. nach Sonnenaufgang (VI      | ) (Beschattı 🗸 |
|                                                |                      | * | <                                    | >              |
|                                                |                      |   | Peripherie Programm                  |                |

| Eigenschaften (Virtueller HTTP E | ingang Befehl)      | д | Peripherie                                  | ф.                    |
|----------------------------------|---------------------|---|---------------------------------------------|-----------------------|
| Eigenschaft                      | Wert                |   | <b>T</b> Filtern mit (STRG + F)             | 3 <b>v</b>            |
| Symbol                           | nicht verwenden     | ^ | 🚊 🔜 Virtuelle Eingänge                      | ^                     |
| Befehlserkennung                 | "fwdEn","value":"\v |   | 🖃 🔁 VoltoPlus                               |                       |
| Fehlerausgang anzeigen           |                     |   | <sup>1</sup> U1 (VI) (VoltoPlus, Zentral)   |                       |
| Werteinterpretation mit Vor      | ze                  |   | <sup>9</sup> 1 U2 (VI) (VoltoPlus, Zentral) |                       |
| 3 Korrektur                      |                     |   |                                             |                       |
| Eingangswert 1                   | 0                   |   |                                             | and the second second |
| Anzeigewert 1                    | 0                   |   | Bezogene Energie kWh (VI) (V                | oltoP                 |
| Eingangswert 2                   | 10                  |   | 12 (VI) (VoltoPlus, Zentral)                |                       |
| Anzeigewert 2                    | 1                   |   | I3 (VI) (VoltoPlus, Zentral)                |                       |
| 3 Validierung                    |                     |   | Gelieferte Energie kwn (VI) (Volt           | OPIUS                 |
| Validierung verwenden            |                     |   | Aktuelle Leistung (VI) (VoltoPlus           | s, Zent               |
| Minimaler Wert                   | -10000              |   | Handtuchtrockper aus hei C° (/I) (h         | leizun                |
| Maximaler Wert                   | 10000               |   | Hauntschalter Handtuchtrockner B            | ad OG                 |
| Standardwert                     | 0                   |   | Hauptschalter HK (VI) (VoltoPlus S          | ineis)                |
| ∃ Anzeige                        |                     |   | Heizung aus ab °? (VI) (Heizkreis, H        | eizunc                |
| Einheit                          | <v.1>kWh</v.1>      |   | HK soll (VI) (Heizkreis, Heizung )          |                       |
| Eingabetype                      | Schieber            |   | 🗄 🔄 Jalousie Zentral EG (VI) (Beschattur    | ng, Zer               |
| Schrittweite                     | 1                   |   | 🕀 🔄 Jalousie Zentral OG (VI) (Beschattu     | ng, Ze                |
| 🗸 nur Statusanzeige              |                     |   |                                             | ung, A                |
| ∃ Simulation                     |                     |   |                                             | ung, A                |
| Frequenzmodus                    | Rechteck            |   | 🕀 🎦 Licht Zentral aus (VI) (Beleuchtung,    | Zentr                 |
| Frequenz                         | 0                   |   | 🕀 🔁 Licht Zentral ein (VI) (Beleuchtung,    | Zentra                |
| ∃ Logging/Mail/Call/Track        |                     | ~ | min, nach Sonnenaufgang (VI) (Bes           | chattu v              |

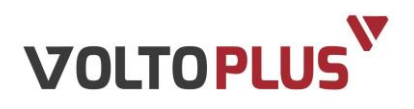

| Eigenschaften (Virtueller HTTP Einga                                                                                                    | ng Befehl)                                 | đ | Peripherie                                                                                                    | <b>ņ</b> |
|----------------------------------------------------------------------------------------------------|--------------------------------------------|---|----------------------------------------------------------------------------------------------------|----------|
| Eigenschaft                                                                                                    | Wert                                       |   | T Filtern mit (STRG + F)                                                                                                    | v        |
| Allgemein     Bezeichnung     Beschreihung                                                                                                    | Gelieferte Energie kWh                     | ^ |                                                                                                    | ^        |
| Anschluss<br>Statistik<br>Visualisierung<br>Visualisierungskennwort<br>Frlauhte Benutzer Jokal                                                                        | VCI8                                       |   | U2 (VI) (VoltoPlus, Zentral)<br>U3 (VI) (VoltoPlus, Zentral)<br>U3 (VI) (VoltoPlus, Zentral)<br>U3 (VI) (VoltoPlus, Zentral)<br>U3 (VI) (VoltoPlus, Zentral)<br>U3 (VI) (VoltoPlus, Zentral)                                                                                                    |          |
| Erlaubte Benutzer lokal<br>Erlaubte Benutzer Internet<br>Kategorie<br>Raum<br>Bewertung<br>Als Favorit anzeigen<br>Symbol                                             | Alle<br>VoltoPlus<br>Zentral               |   | Gelieferte Energie kWh (VI) (Voltof<br>Aktuelle Leistung (VI) (VoltoPlus, Zent<br>Garagentor (VI) (Tor, Garage)<br>Handtuchtrockner aus bei C° (VI) (Heizun<br>Hauptschalter Handtuchtrockner Bad OG<br>Hauptschalter HK_ (VI) (VoltoPlus, Speis)<br>Heizung aus ab °? (VI) (Heizkreis, Heizung                                                                                                    |          |
| Befehlserkennung<br>Fehlerausgang anzeigen<br>Werteinterpretation mit Vorze<br><b>Korrektur</b><br>Eingangswert 1<br>Anzeigewert 1<br>Eingangswert 2<br>Anzeigewert 2 | "rvsEn", "value": "\v<br>0<br>0<br>10<br>1 | * | <ul> <li>Heizung aus ab ? (VI) (Heizkreis, Heizung)</li> <li>HK soll (VI) (Heizkreis, Heizung_)</li> <li>Jalousie Zentral EG (VI) (Beschattung, Zer</li> <li>Jalousie Zentral OG (VI) (Beschattung, Zer</li> <li>Licht vor Haustür EG (VI) (Beleuchtung, A</li> <li>Licht zentral aus (VI) (Beleuchtung, Zertricht icht Zentral aus (VI) (Beleuchtung, Zentricht icht Zentral aus (VI) (Beleuchtung, Zentricht icht Zentral aus (VI) (Beleuchtung, Zentricht icht Zentral aus (VI) (Beleuchtung, Zentricht icht Zentral aus (VI) (Beleuchtung, Zentricht icht Zentral aus (VI) (Beleuchtung, Zentricht icht Zentral aus (VI) (Beleuchtung, Zentricht icht Zentral aus (VI) (Beleuchtung, Zentricht icht Zentral aus (VI) (Beleuchtung, Zentricht icht Zentral aus (VI) (Beleuchtung, Zentricht icht Zentral aus (VI) (Beleuchtung, Zentricht icht Zentral aus (VI) (Beleuchtung, Zentricht icht Zentral aus (VI) (Beleuchtung, Zentricht icht Zentral aus (VI) (Beleuchtung, Zentricht icht zentral aus (VI) (Beleuchtung, Zentricht icht zentral aus (VI) (Beleuchtung, Zentricht icht zentral aus (VI) (Beleuchtung, Zentricht icht zentral aus (VI) (Beleuchtung, Zentricht icht zentral aus (VI) (Beleuchtung, Zentricht icht zentral aus (VI) (Beleuchtung, Zentricht icht zentral aus (VI) (Beleuchtung, Zentricht) (Beleuchtung, Zentricht</li></ul> | ~        |

#### Für die gelieferte Energie konfigurieren Sie den Befehl wie folgt:

| ischaft<br>ymbol<br>Ilserkennung<br>ehlerausgang anzeigen<br>Jerteinterpretation mit Vorze | Wert<br>nicht verwenden<br>"rvsEn","value":"\v                                                                                                    | ^                                                                                                    | Victuelle Singänge                                                                                                    | ۳                                                                                                    |
|--------------------------------------------------------------------------------------------|----------------------------------------------------------------------------------------------------|----------------------------------------------------------------------------------------------------|----------------------------------------------------------------------------------------------------|----------------------------------------------------------------------------------------------------|
| ymbol<br>Ilserkennung<br>ehlerausgang anzeigen<br>Verteinterpretation mit Vorze            | nicht verwenden<br>"rvsEn","value":"\v                                                                                                    | ^                                                                                                    | 🖞 🄜 Virtuelle Fingänge                                                                                                    |                                                                                                    |
| nlserkennung<br>ehlerausgang anzeigen<br>/erteinterpretation mit Vorze                     | "rvsEn","value":"\v                                                                                                    |                                                                                                    |                                                                                                    | ^                                                                                                    |
| ehlerausgang anzeigen<br>/erteinterpretation mit Vorze                                     |                                                                                                    |                                                                                                    | 🖕 🔁 VoltoPlus                                                                                                    |                                                                                                    |
| erteinterpretation mit Vorze                                                               |                                                                                                    |                                                                                                    |                                                                                                    |                                                                                                    |
| reneinerpretation mit vorze                                                                |                                                                                                    |                                                                                                    | U2 (VI) (VoltoPlus, Zentral)                                                                                                    |                                                                                                    |
| orrektur                                                                                   |                                                                                                    |                                                                                                    | 11 (VI) (VoltoPlus, Zentral)                                                                                                    |                                                                                                    |
| ngangswert 1                                                                               | 0                                                                                                    |                                                                                                    | U3 (VI) (VoltoPlus, Zentral)                                                                                                    |                                                                                                    |
| nzeigewert 1                                                                               | 0                                                                                                    |                                                                                                    | Bezogene Energie kWh (VI) (VoltoPlu                                                                                                    | 5                                                                                                    |
| ngangswert 2                                                                               | 10                                                                                                    |                                                                                                    | 12 (VI) (VoltoPlus, Zentral)                                                                                                    | 10                                                                                                    |
| nzeigewert 2                                                                               | 1                                                                                                    |                                                                                                    | I3 (VI) (VoltoPlus, Zentral)                                                                                                    |                                                                                                    |
| alidierung                                                                                 |                                                                                                    |                                                                                                    | Gelieferte Energie kwn (vi) (voito                                                                                                    |                                                                                                    |
| Validierung verwenden                                                                      |                                                                                                    |                                                                                                    | Actuelle Leistung (VI) (VoltoPlus, Zen                                                                                                    | t                                                                                                    |
| 1inimaler Wert                                                                             | -10000                                                                                                    |                                                                                                    | Handtuchtrockner aus bei C° (/I) (Heizu                                                                                                    |                                                                                                    |
| laximaler Wert                                                                             | 10000                                                                                                    |                                                                                                    | Hauntschalter Handtuchtrockner Bad O(                                                                                                    | :                                                                                                    |
| tandardwert                                                                                | 0                                                                                                    |                                                                                                    | Hauptschalter HK (VI) (VoltoPlus Speis)                                                                                                    | 1                                                                                                    |
| nzeige                                                                                     |                                                                                                    |                                                                                                    | Heizung aus ab °? (VI) (Heizkreis, Heizung                                                                                                    | c                                                                                                    |
| nheit                                                                                      | <v.1>kWh</v.1>                                                                                                    |                                                                                                    | HK soll (VI) (Heizkreis, Heizung_)                                                                                                    | -                                                                                                    |
| ngabetype                                                                                  | Schieber                                                                                                    |                                                                                                    | 🕀 💶 Jalousie Zentral EG (VI) (Beschattung, Ze                                                                                                    | 1                                                                                                    |
| chrittweite                                                                                | 1                                                                                                    |                                                                                                    | 🗉 🔝 Jalousie Zentral OG (VI) (Beschattung, Z                                                                                                    | 2                                                                                                    |
| nur Statusanzeige                                                                          |                                                                                                    |                                                                                                    |                                                                                                    | 4                                                                                                    |
| imulation                                                                                  |                                                                                                    |                                                                                                    | Licht vor Haustür KG (VI) (Beleuchtung, A                                                                                                    | 4                                                                                                    |
| requenzmodus                                                                               | Rechteck                                                                                                    |                                                                                                    | 🕀 🔤 Licht Zentral aus (VI) (Beleuchtung, Zent                                                                                                    | r,                                                                                                    |
| requenz                                                                                    | 0                                                                                                    |                                                                                                    | 🕀 🔜 Licht Zentral ein (VI) (Beleuchtung, Zenti                                                                                                    | ŝ                                                                                                    |
| ogging/Mail/Call/Track                                                                     |                                                                                                    | ~                                                                                                    | min. nach Sonnenaufgang (VI) (Beschatt                                                                                                    | •                                                                                                    |
|                                                                                            | nzeigewert 1<br>ngangswert 2<br>nzeigewert 2<br>alidierung<br>Validierung verwenden<br>linimaler Wert<br>andardwert<br>nzeige<br>nheit<br>ngabetype<br>shrittweite<br>in ur Statusanzeige<br>mulation<br>equenzmodus<br>equenz<br>ogging/Mail/Call/Track | nzeigewert 1 0<br>ngangswert 2 10<br>alidierung<br>Validierung verwenden<br>Validierung verwenden<br>Validierung verwenden<br>Validierung verwenden<br>Validierung verwenden<br>Validierung verwenden<br>Validierung verwenden<br>Validierung verwenden<br>Validierung verwenden<br>Validierung verwenden<br>Validierung verwenden<br>verwenden<br>Validierung verwenden<br>verwende<br>Validierung verwenden<br>Validierung verwenden<br>Verwenden<br>Verwenden<br>V | nzeigewert 1 0<br>ngangswert 2 10<br>nzeigewert 2 1<br>alidierung<br>Validierung verwenden<br>inimaler Wert -10000<br>andardwert 00<br>andardwert 0<br>nzeige<br>nheit <v.1>kWh<br/>ngabetype Schieber<br/>:hrittweite 1<br/>'nur Statusanzeige<br/>imulation<br/>equenzmodus Rechteck<br/>equenz 0<br/>ogging/Mail/Call/Track</v.1> | nzeigewert 1 0<br>ngangswert 2 10<br>nzeigewert 2 1<br>alidierung<br>Validierung verwenden<br>linimaler Wert -10000<br>andardwert 0<br>nzeige<br>nheit <v.1>kWh<br/>ngabetype Schieber<br/>chrittweite 1<br/>nur Statusanzeige<br/>mulation<br/>equenzmodus Rechteck<br/>equenz 0<br/>ogging/Mai/Call/Track</v.1> |

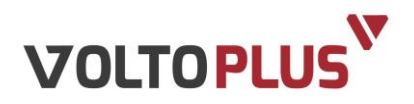

# 2.4 Visualisierung der Daten / App

Haken Sie bei den virtuellen Befehlen, die Sie auch in der App sehen wollen, das Kästchen "Verwenden" unter dem Reiter "Visualisierung" an.

|                      | ≭Ծ 🐨 🖌 87% 🔾 10:45         | ¥ づ 🕶 🖌 87% O 10:45                                       |
|----------------------|----------------------------|-----------------------------------------------------------|
| •                    | LOXONE                     | ← LOXONE Q                                                |
|                      | Heizung                    | LOXONE MINISERVER 1.1<br>VOLTOPLUS                        |
| <b>9</b>             | Lüftung                    | Aktuelle Leistung<br>323,0W                               |
| 8                    | Temperatur                 | Bezogene Energie kWh     1 532,6kWh                       |
|                      | Tor                        | Gelieferte Energie kWh<br>0,1kWh                          |
| 4                    | VoltoPlus                  |                                                           |
| Q                    | Wecker                     |                                                           |
| Ø                    | Windsensor                 |                                                           |
| <b>★</b><br>Funktion | nen Zuhause Büro Kategorie | Funktionen         Zuhause         Büro         Kategorie |

VoltoPlus sieht dann in der App wie folgt aus:

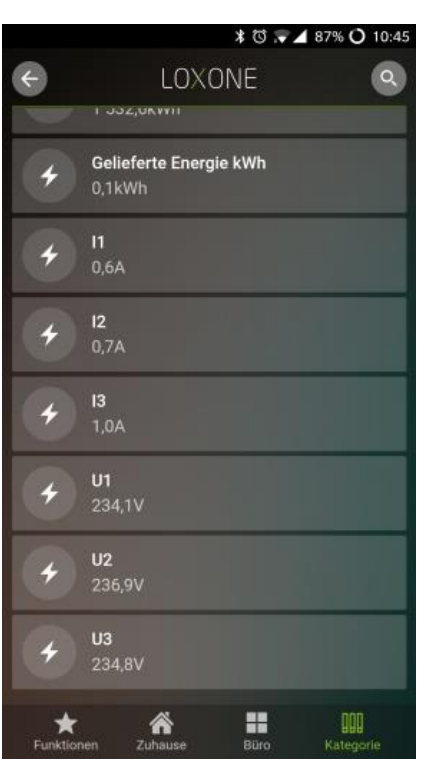

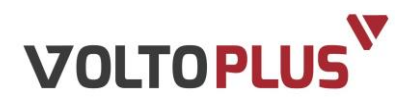

# 2.5 Hilfestellung – Manuelle IP Eingabe

VoltoPlus steht standardmäßig auf DHCP – das heißt, er bekommt seine IP-Adresse von Ihrem Router automatisch zugewiesen.

Sie können dank Bonjour-Dienst mit dem Link voltoplus.local/ ganz einfach auf VoltoPlus zugreifen oder Sie tippen die IP-Adresse von VoltoPlus in Ihrem Webbrowser ein.

Um diese Herauszufinden tippen Sie bei gedrückter Windows-Taste auf die Taste R. Dann geben Sie ins Eingabefeld den Befehl cmd ein und bestätigen mit einem Klick auf "OK". Es erscheint das schwarze Fenster der Eingabeaufforderung.

Hier tippen Sie den Befehl ipconfig ein und drücken die Eingabe-Taste.

Damit ermitteln Sie alle wichtigen Informationen über die Anbindung des lokalen Netzwerks.

Die IP-Adresse des Routers finden Sie in der Zeile "Standardgateway" in Form einer durch Punkte getrennten Zahlenreihe wie z.B.: "192.168.2.1"

Merken oder notieren Sie sich diese Adresse.

Mithilfe der IP-Adresse können Sie jetzt ganz einfach die Konfigurationsoberfläche des Routers erreichen.

Hierzu starten Sie den Browser, klicken in die Adresszeile und geben dort die ermittelte IP-Adresse ein, im Beispiel "192.168.2.1". Nach Drücken der Eingabe-Taste erscheint das Konfigurationsfenster des Routers.

Dort finden Sie eine Auflistung aller angeschlossenen Geräte – mitunter auch VoltoPlus bzw. Loxone

Quelle: <u>https://www.pcwelt.de/tipps/Windows-XP-Vista-7-Die-IP-Adresse-des-DSL-</u> WLAN-Routers-mit-Windows-herausfinden-4743431.html

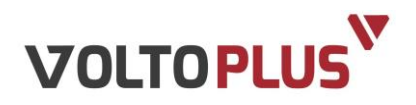

# **3** SCHLUSSBEMERKUNG

Wir sind bemüht, unsere Produkte stetig zu verbessern und freuen uns über jede Anregung, Kritik und Verbesserungsvorschläge.

In diesen Fällen freuen wir uns über Ihre Kontaktaufnahme per Mail unter <u>office@wallner-automation.com</u> oder telefonisch unter +43 7712 35 760-0.

# **4 DOKUMENTVERSION**

| Version | Datum      | Beschreibung |
|---------|------------|--------------|
| V01     | 17.11.2017 | Erstversion  |